## PROCESO DE ESCOLARIZACIÓN DE EDUCACIÓN INFANTIL Y EDUCACIÓN PRIMARIA. 2020-2021

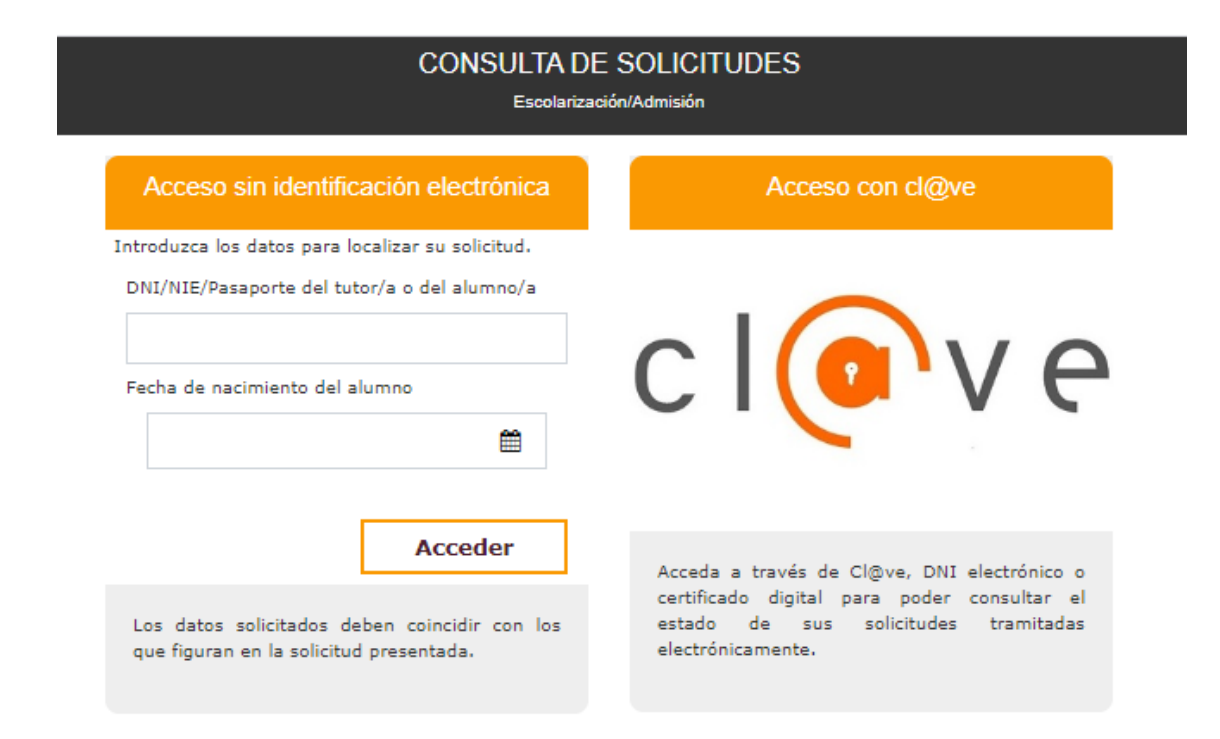

## GUÍA PARA LA REALIZACIÓN TELEMÁTICA DE LOS TRÁMITES DE SUBSANACIÓN DE DOCUMENTACIÓN Y RECLAMACIONES SOBRE LISTAS DE BAREMO Y LISTAS PROVISIONALES

V1. 5-2020

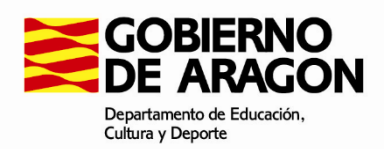

Una vez concluido el plazo de presentación de solicitudes, la documentación obligatoria no aportada junto con la solicitud, así como la documentación voluntaria no presentada referida a criterios alegados en la solicitud, se podrá aportar a través del portal del Departamento hasta el miércoles 27 de mayo, inclusive.

Asimismo, una vez publicadas las listas del baremo de las solicitudes y las listas provisionales de admitidos, no admitidos y excluidos, los interesados podrán presentar las reclamaciones a las mismas que estimen oportunas ante el órgano competente del centro educativo solicitado como primera opción, dentro de los siguientes plazos:

Reclamaciones listas baremo de las solicitudes: Del lunes 25 al miércoles 27 de mayo, ambos inclusive.

Reclamaciones listas provisionales de solicitudes admitidas, no admitidas y excluidas: Del lunes 1 al miércoles 3 de junio, ambos inclusive.

Para realizar cualquiera de los trámites descritos anteriormente:

Acceder al portal del Departamento <u>https://educa.aragon.es/admision</u> y clicar en el enlace *Solicitudes de Admisión*:

| Educaragón       Descrive de dacación.         Todos los termas       ¿Qué quieres buscar?         Educaragon / Sistema Educative / Admisión a enseñanzas de régimen general         Admisión a enseñanzas de régimen general           |                                                                                                    |                        |  |  |  |
|----------------------------------------------------------------------------------------------------|----------------------------------------------------------------------------------------------------|------------------------|--|--|--|
| <section-header><section-header><section-header><section-header><section-header><section-header><section-header></section-header></section-header></section-header></section-header></section-header></section-header></section-header> | Publicación de<br>Listados<br>Vacantes<br>Números aleatorios<br>Baremo de las solicitudes<br>Listas provisionales<br>Listas definitivas<br>Adjudicación de vacantes | Buscador de<br>Centros |  |  |  |

Clicar en el enlace Consulta de solicitudes:

| educaragón Departamento de Educación,<br>Cultura y Deporte                      |                                                                                                 |  |  |  |
|---------------------------------------------------------------------------------|-------------------------------------------------------------------------------------------------|--|--|--|
| EUUCATAGON / DISLETTA EUUCATIVO / DECATE DISLETTA EUUCATIVO                     |                                                                                                 |  |  |  |
|                                                                                 |                                                                                                 |  |  |  |
|                                                                                 |                                                                                                 |  |  |  |
| f                                                                               | < 04.1. Realización de Solicitudes de Admisión                                                  |  |  |  |
| •                                                                               | GUARDERÍAS DE LA D.G.A. (pendiente de publicar el nuevo calendario)                             |  |  |  |
| EDUCACIÓN INFANTIL Y EDUCACIÓN PRIMARIA (del 11 al 15 de mayo, ambos inclusive) |                                                                                                 |  |  |  |
| in                                                                              | • Solicitud individual Primer ciclo de Educación Infantil (nacidos en 2018) - Colegios Públicos |  |  |  |
| • Solicitud individual Segundo ciclo de Educación Infantil                      |                                                                                                 |  |  |  |
|                                                                                 | • Solicitud individual Educación Primaria                                                       |  |  |  |
|                                                                                 | • Solicitud conjunta Educación Infantil (Ciclo 1 y 2) y Educación Primaria                      |  |  |  |
|                                                                                 | • <u>Consulta de Solicitudes</u>                                                                |  |  |  |
|                                                                                 | EDUCACIÓN ESPECIAL (del 11 al 15 de mayo, ambos inclusive)                                      |  |  |  |
|                                                                                 | • Formulario web                                                                                |  |  |  |
|                                                                                 | • Formulario autorrellenable                                                                    |  |  |  |

Aparecerá la siguiente pantalla para seleccionar la forma de acceso:

| COBIERNO<br>DE ARAGON | CONSULTA DE SOLICITUDES<br>Ecolaritación/Admitión                                                                                                    |                                                                                                    |  |  |
|-----------------------|----------------------------------------------------------------------------------------------------|----------------------------------------------------------------------------------------------------|--|--|
|                       | Acceso sin identificación electrònica<br>Introduzca los datos para localizar su solicitud.<br>DIL/IIE/Pasaporte del tutor/a o del alumno/a<br>Fecha de nacimiento del alumno |                                                                                                    |  |  |
|                       | Acceder<br>Acceder<br>cert<br>que figuran en la solicitud presentada.<br>elec                                                                                                | eda a través de Cliĝve, DNI electrónico o<br>ificado digital para poder consultar el<br>ido de sus solicitudes tramitadas<br>trónicamente. |  |  |
| Versión 0.0.19        | <ul> <li>▶ 976714000 de 09:00 a 14:00</li> <li>■ Soporte Informático: gir@aragon.es</li> </ul>                                                                               |                                                                                                    |  |  |

En nuestro caso, como no tenemos ni cl@ve, ni DNIe, ni certificado electrónico, introduciremos los dos datos que se solicitan en la opción:

| Acceso sin identificación electrónica                                                    |  |  |  |
|------------------------------------------------------------------------------------------|--|--|--|
| Introduzca los datos para localizar su solicitud.                                        |  |  |  |
| DNI/NIE/Pasaporte del tutor/a                                                            |  |  |  |
|                                                                                          |  |  |  |
| Fecha de nacimiento del alumno                                                           |  |  |  |
|                                                                                          |  |  |  |
|                                                                                          |  |  |  |
|                                                                                          |  |  |  |
| Acceder                                                                                  |  |  |  |
| Los datos solicitados deben coincidir con los<br>que figuran en la solicitud presentada. |  |  |  |

Tras pulsar en el botón Acceder aparecerá una relación de las solicitudes que el interesado ha registrado en el sistema:

|                                                                                                    |                                                                                                    |                                                                                                    |                                                                                                    | CONSULTA DE SOLICITUDES<br>Escolarización/Admisión                                                           |                                                | 99999999<br>🖒 Salir        |                          |
|----------------------------------------------------------------------------------------------------|----------------------------------------------------------------------------------------------------|----------------------------------------------------------------------------------------------------|----------------------------------------------------------------------------------------------------|----------------------------------------------------------------------------------------------------|------------------------------------------------|----------------------------|--------------------------|
|                                                                                                    |                                                                                                    |                                                                                                    |                                                                                                    |                                                                                                    |                                                | Situaci                    | on de sus Solicitudes    |
| Trámites según el Esta                                                                                                    | lo de las solicitudes realiz                                                                                                    | adas:                                                                                                    |                                                                                                    |                                                                                                    |                                                |                            |                          |
| PTE. PRESENTAR: Pre<br>PTE. VALIDAR: No deb<br>VALIDADA: No deb<br>ELIMINADA: La solicit<br>IRREGULAR: Contacte<br>De acuerdo con el mod<br>Descargar la solicitud<br>Descargar la solicitud<br>el Eliminar la solicitud (<br>el Firmar la solicitud (<br>el Presentar reclamaci | ente telemáticamente un<br>e realizar trámites adicion<br>alizar trámites adicional<br>d ha dejado de participar<br>con el centro solicitado co<br>de presentar la solicitud,<br>(2)<br>(2)<br>(2)<br>(3)<br>(3)<br>(4)<br>(5)<br>(4)<br>(5)<br>(5)<br>(5)<br>(5)<br>(5)<br>(5)<br>(5)<br>(5 | a nueva solicitud a travé<br>tales. La solicitud presen<br>s. La solicitud es válida.<br>en la escolarización/adn<br>mo 1ª opción si desea a<br>, podrá realizar algunas c | s del portal de Educación o solicite ota pre<br>tada está pendiente de que el centro la va<br>nisión.<br>clarar los motivos por los que la solicitud 1<br>te las siguientes acciones: | via (876 036 764) para presentar la solicitud actual en el centro :<br>lide.<br>ha sido declarada irregular. | solicitado en 1ª opción. No es vélida mientra: | i no se presente.          |                          |
| Código                                                                                                    | Tipo Solicitud                                                                                                    | Fecha                                                                                                    | Alumnos                                                                                                    | Centro Solicitado 1ª Opción                                                                                  | Enseñanza Solicitada                           | Estado                     | 17                       |
| A-1507-20200515-0000025578                                                                                                    | Ib                                                                                                    | 15/05/2020                                                                                                    | PRUEBA B PRUEBA B PRUEBA B                                                                                                    | RECTOR MAMÉS ESPERABÉ (C.P. EJEA DE LOS CABALLEROS)                                                          | EDUCACIÓN INFANTIL (CICLO 2)                   | VALIDADA                   |                          |
|                                                                                                    |                                                                                                    |                                                                                                    |                                                                                                    |                                                                                                    |                                                |                            |                          |
| Versión 0.0.19                                                                                                    |                                                                                                    | <b>v</b> s                                                                                                    | 176714000 de 09:00 a 14:00<br>Soporte Informático: gir@aragon.es                                                                                                    |                                                                                                    |                                                |                            |                          |
|                                                                                                    | os en —                                                                                                    |                                                                                                    |                                                                                                    | CONSULTA DE SOLICITUDES                                                                                      |                                                | 99999999                   |                          |
|                                                                                                    |                                                                                                    |                                                                                                    |                                                                                                    | Escolarización/Admisión                                                                                      |                                                | <b>O</b> Salir             |                          |
|                                                                                                    |                                                                                                    |                                                                                                    |                                                                                                    |                                                                                                    | Subsanació                                     | n de documentación / Recla | maciones de su solicitud |
|                                                                                                    |                                                                                                    |                                                                                                    |                                                                                                    |                                                                                                    |                                                |                            |                          |
| Código de solicitud                                                                                                    | A-1507-20200515                                                                                                    | -0000025578                                                                                                    |                                                                                                    |                                                                                                    |                                                |                            |                          |
|                                                                                                    |                                                                                                    |                                                                                                    |                                                                                                    |                                                                                                    |                                                | Nueva                      | Volver                   |
|                                                                                                    |                                                                                                    |                                                                                                    | Código                                                                                                    |                                                                                                    | Fecha                                          |                            | t3                       |
|                                                                                                    |                                                                                                    |                                                                                                    | No ha tramitad                                                                                                    | lo ninguna reclamación a través de la aplicación telemá                                                      | itica.                                         |                            |                          |
|                                                                                                    |                                                                                                    |                                                                                                    |                                                                                                    |                                                                                                    |                                                |                            |                          |
| Versión 0.0.19                                                                                                    |                                                                                                    |                                                                                                    | Soporte Informático: gir@aragon.es                                                                                                    |                                                                                                    |                                                |                            |                          |

Pulsaremos el botón <u>Nueva</u> y procederemos a adjuntar la documentación necesaria (archivo pdf o imagen). En nuestro ejemplo, el alumno estaba matriculado en 2019-2020 en un centro de otra Comunidad Autónoma y no aportó el correspondiente certificado de matrícula junto a la solicitud, ahora procede a la subsanación de este documento.

Pulsar el botón Seleccionar archivo :

|                                                                                                    | CONSULTA DE SOLICITUDES 99999999<br>Esoularización/Admisión 🖒 Salir                        |                                                                     |  |
|----------------------------------------------------------------------------------------------------|--------------------------------------------------------------------------------------------|---------------------------------------------------------------------|--|
|                                                                                                    |                                                                                            | Nueva subsanación de documentación o reclamación sobre su solicitud |  |
|                                                                                                    |                                                                                            |                                                                     |  |
| Código de solicitud: A-1507-20200515-0000025578                                                                                         | 3                                                                                          |                                                                     |  |
| Adjunte los documentos pendientes de presentar de su solicitud o que formen parte de su reclamación en formato pdf o en formato imagen. |                                                                                            |                                                                     |  |
| Solocionar archivo Ningún archivo coloccionado                                                                                          |                                                                                            |                                                                     |  |
| Scieccional archivo                                                                                                    |                                                                                            |                                                                     |  |
|                                                                                                    |                                                                                            |                                                                     |  |
|                                                                                                    | Presentar documentación Volver                                                             |                                                                     |  |
| Versión 0.0.19                                                                                                    | <ul> <li>976714000 de 09:00 a 14:00</li> <li>Soporte Informático: gir@aragon.es</li> </ul> |                                                                     |  |

Buscar el archivo en nuestro equipo (ordenador o móvil) e incorporarlo:

|                           |                                                                                                    | CONSULTA DE SOLICITUDES               | 99999999                                                            |
|---------------------------|----------------------------------------------------------------------------------------------------|---------------------------------------|---------------------------------------------------------------------|
| DE ARAGON                 | 🦻 Abrir                                                                                                    |                                       | ڻ Salir                                                             |
|                           | $\leftarrow \  ightarrow \  ightarrow \  ightarrow  ightarrow  i$ | ▼ ເປັ Buscar en Documentación         | Nueva subsanación de documentación o reclamación sobre su solicitud |
|                           | Organizar 👻 Nueva carpeta                                                                                                    | III 🕶 🛄 💡                             |                                                                     |
|                           | Este equipo                                                                                                    | Fecha de modificación Tipo Tamaño     |                                                                     |
| Código de solicitud:A-150 | Descargas Certificado matrícula 2019-2020.pdf                                                                                                    | 14/05/2020 8:07 Chrome HTML Do 312 KB |                                                                     |
| Adjunte los documentos pe | Documentos                                                                                                    |                                       |                                                                     |
|                           | Escritorio                                                                                                    |                                       |                                                                     |
| Seleccionar archivo       | 🖬 Imágenes 🗸                                                                                                    |                                       |                                                                     |
| Seleccionar archivo       | Nombre: Certificado matrícula 2019-2020.pdf                                                                                                    | ✓ Todos los archivos (*.*) ✓          |                                                                     |
|                           |                                                                                                    | Abrir Cancelar                        |                                                                     |
|                           |                                                                                                    | ii.                                   | 1                                                                   |
|                           |                                                                                                    | Presentar documentación Volver        |                                                                     |
| Versión 0.0.19            | ∿ 976714000 de 09:00 a 14:00<br>ॼ Soporte Informático: gir@arago                                                                                                    | on.es                                 |                                                                     |

Y por último, pulsar en el botón Presentar documentación

|                                                                                | CONSULTA DE SOLICITUDES<br>Eccolarización/Admisión         | 99999999<br>🖒 Salir           |                                        |  |
|--------------------------------------------------------------------------------|------------------------------------------------------------|-------------------------------|----------------------------------------|--|
|                                                                                |                                                            | Nueva subsanación de document | ación o reclamación sobre su solicitud |  |
|                                                                                |                                                            |                               |                                        |  |
| Código de solicitud: <b>A-1507-20200515-0000025578</b>                         |                                                            |                               |                                        |  |
| Adjunte los documentos pendientes de presentar de su solicitud o que formen pa | arte de su reclamación en formato pdf o en formato imagen. |                               |                                        |  |
|                                                                                |                                                            |                               |                                        |  |
| Seleccionar archivo Certificado matrícula 2019-2020.pdf                        |                                                            |                               |                                        |  |
| Nombro                                                                         | Despects                                                   | Tamaño                        | Accionac                               |  |
| Certificado matrícula 2019-2020.pdf                                            | Progreso                                                   | 311.82 Kb                     |                                        |  |
|                                                                                |                                                            |                               |                                        |  |
|                                                                                | Presentar documentación Volver                             |                               |                                        |  |
| Versión 0.0.19         ☑         Soporte Information                           | )9:00 a 14:00<br>ático: gir@aragon.es                      |                               |                                        |  |

El proceso ya ha concluido, el documento se habrá incorporado a la solicitud que tiene registrada en el sistema el centro educativo que se solicitó como primera opción:

|                                                 | CONSULTA DE SOLICITUDES<br>Escolarización/Admisión |                    | 99999999<br>🕐 Salir                        |  |  |
|-------------------------------------------------|----------------------------------------------------|--------------------|--------------------------------------------|--|--|
|                                                 |                                                    | Subsanación de doc | umentación / Reclamaciones de su solicitud |  |  |
|                                                 |                                                    |                    |                                            |  |  |
| Código de solicitud: A-1507-20200515-0000025578 |                                                    |                    |                                            |  |  |
|                                                 |                                                    |                    | Nueva Volver                               |  |  |
| Códig                                           | ٥                                                  | Fecha              | 13                                         |  |  |
| S-1507-20200516-                                | 000000001                                          | 16/05/2020         | <u>*</u>                                   |  |  |
|                                                 |                                                    |                    |                                            |  |  |
| <b>%</b> 976714000 d                            | e 09:00 a 14:00                                    |                    |                                            |  |  |